## Process flow for Direct Tax payment for Retail Net-Banking Users of IDBI Bank

1. Open website <u>https://www.incometax.gov.in/iec/foportal/</u> & Click on Login.

| ← → C                                                                                                    | ⊞ ☆ ≗ :   |
|----------------------------------------------------------------------------------------------------|-----------|
| e-Filing Anywhore Anyfine<br>Income fax Department Government of India                                                                                                    | Register  |
| Home Individual/HUF ~ Company ~ Non-Company ~ Tax Professionals & Others ~ Downloads Help                                                                                                    | Q         |
| <section-header><section-header><section-header><section-header><section-header><section-header><section-header><section-header><section-header></section-header></section-header></section-header></section-header></section-header></section-header></section-header></section-header></section-header> |           |
| Our Services Our Success Enablers News & e-Campaigns Things To Know Taxpayer Voices Our Committed Taxpayers                                                                                                    | <b>\$</b> |

2. Enter PAN / TAN or any other registered id used on this portal. Click on Continue.

| $\leftarrow$ $\rightarrow$ C $\cong$ eportal.in | .cometax.gov.in/iec/foservices/#/login |                   |                                                                                                    | २ 🛧 😩 : |
|-------------------------------------------------|----------------------------------------|-------------------|----------------------------------------------------------------------------------------------------|---------|
|                                                 |                                        |                   | 📞 Call Us 🗸 🛛 🌐 English Y 🛛 🗛 🗛 🗍 🛈                                                                                                    | 1       |
|                                                 |                                        |                   | Do not have an account? Register                                                                                                    | r       |
| Home                                            | e Individual/HUF × Company ×           | Non-Company × Tax | Professionals & Others - Downloads Help                                                                                                    |         |
|                                                 |                                        |                   | <ul> <li>Indicates mandatory fiel</li> </ul>                                                                                                    | ds      |
|                                                 | _                                      |                   |                                                                                                    |         |
|                                                 | Login                                  | Know              | about your User ID                                                                                                    |         |
|                                                 | Enter your User ID *                   |                   | PAN (Permanent Account Number)<br>For Individuals (Salaried employee, Senior citizen, Self-employed, NRI)                                          |         |
|                                                 | PAN/ AADHAAR/ OTHER USER ID            |                   | For Other Than Individuals (Company, Trust, AOP, AJP, BOI, Firm, Local<br>Authority)                                                               |         |
|                                                 | Continue >                             |                   |                                                                                                    |         |
|                                                 | < Back                                 | A                 | Aadhaar Number<br>For Individuals (Salaried employee, Senior citizen, Self-employed, NRI)                                                          |         |
|                                                 |                                        |                   |                                                                                                    |         |
|                                                 |                                        |                   | Other User ID<br>For Chartered Accountant, Tax Deductor and Collector, e-Return                                                                    |         |
|                                                 | Other ways to access your account      | _                 | Intermediary, TIN 2.0 Stakeholders, External Agency, ITDREIN<br>ARCA (Authorised Representative Chartered Accountant) followed by 6<br>dist number |         |
|                                                 | 💼 Net Banking                          |                   | TAN (Tax Deductor & Collector)                                                                                                    |         |
|                                                 |                                        |                   | Show More                                                                                                    |         |

3. Enter password, tick on check-box and click Continue.

| æ    | e-Filing Anywhere Anyone<br>Koone Tax Department, Government of India                                                          |               | € Gall Us ~ 🛛 🔀 B                                                               | English ~   A* E A*   0<br>Do not have an account? Register |
|------|----------------------------------------------------------------------------------------------------|---------------|---------------------------------------------------------------------------------|-------------------------------------------------------------|
| Home | Individual/HUF ~ Company ~                                                                                                    | Non-Company ~ | Tax Professionals & Others ∽ Downloads                                          | Halp                                                        |
|      | Login<br>PAN :                                                                                                    |               |                                                                                 | * Indicates mandatory fields                                |
|      | Sequentificas Message I am an Indian Please confirm your secure access mes Enter password for your e-Filing account Password * | sage • ()     | ()<br>()<br>()<br>()<br>()<br>()<br>()<br>()<br>()<br>()<br>()<br>()<br>()<br>( |                                                             |

4. In e-File Tab, Select E-Pay Tax.

| kone in Destruct Government of Inde                                                           | Sourav Gupta ~     Individual          |
|-----------------------------------------------------------------------------------------------|----------------------------------------|
| Dashboard e-File A Authorised Partners V Services V Pending Actions V Grievances V H          | Halp Session Time 1 4 : 2 3            |
| In come Tax Returns >                                                                         |                                        |
| In come Tax. Forms                                                                            |                                        |
| E- Pay Tax                                                                                    |                                        |
| Submit Tax Evasion Petition Or Benami<br>Your Property Holding                                |                                        |
| Profile Status : 0% Complete                                                                  |                                        |
| You can avail following services: Update Profile to avail                                     | rail following services                |
| File Return         Condonation           File return through e-file menu         Condonation | i Request                              |
| File Forms Ownload Pr                                                                         | re-filled XML                          |
| e-Verify Return Verify vour return Register as R                                              | Representative                         |
| Other Services Register to A Person                                                           | Act on behalf of Another               |
| For more details: View Guided Teur Oktober Self Self Self Self Self Self Self Self            | nother Person to act on<br>If          |
| Manage ITD Identification                                                                     | Reporting Entity<br>n Number(ITD REIN) |

## 5. Click on New Payment.

| e-Filing Anyw<br>Income Tax Department | hare Anytime<br>Government of India      |                 | 📞 Call Us ~       | - A" 🖪 A*       | ● Sourav Gupta ~<br>Individual |
|----------------------------------------|------------------------------------------|-----------------|-------------------|-----------------|--------------------------------|
| Dashboard e-File                       | <ul> <li>Authorised Partners </li> </ul> | Services ~ 1    | Pending Actions 🛩 | Grievances ~ He | dp Session Time 1 3 1 4        |
| Dashboard > e-Pay Tax                  |                                          |                 |                   |                 |                                |
| e-Pay Tax                              |                                          |                 |                   |                 | + New Payment                  |
| Saved Drafts                           | Generated Challans                       | Payment History |                   |                 |                                |
|                                        |                                          |                 |                   |                 | 🔋 Delete 🛛 😤 Filter            |
| Type of                                | Payment                                  | Assessment Yea  | ar                | Saved On        | Action(s)                      |
| Advance                                | Tax(1DD)                                 | 2822-23         |                   | 07-Jun-2021     | :                              |
| Advance                                | Tex(10D)                                 | 2022-23         |                   | D5-Jun-2D21     | :                              |
| Rows per page 0                        | 5 *                                      |                 |                   | \               | 1 of 1 pages > > >             |
| Go To Dashboard                        |                                          |                 |                   |                 |                                |
| Need Help?                             |                                          |                 |                   |                 |                                |

6. Click on Proceed of the applicable tax tab.

| e-Filing Anywhere Anywre<br>home Tas Department, Government o' India                                                                   | € Call Us ~ 🛛 🗚                                                                                                    | K \Lambda A* 🕕 Sourav Gupta ~<br>Individual                                                                                                    |
|----------------------------------------------------------------------------------------------------|----------------------------------------------------------------------------------------------------|----------------------------------------------------------------------------------------------------|
| Dashboard e-File ~ Authorised Partners ~                                                                                               | Services - Pending Actions - Grievand                                                                                     | oes ∽ Help Session Time 1 4 : 4 5                                                                                                    |
| Dashboard > e-Pay Tax > e-Pay Tax:                                                                                                    |                                                                                                    |                                                                                                    |
| New Payment                                                                                                    |                                                                                                    | Find your tax payment category                                                                                                    |
| Income Tax<br>Advance Tax (100), Self Assessment Tax<br>(300), Tax on Distributed Income to Unit<br>Holders (107) Read More<br>Proceed | Demand Payment as Regular Assessment<br>Tax (400)<br>Payment of demand raised against previous<br>years processed returns | Equalisation Levy (STT/CTT<br>Equalisation Levy (119), Commodities<br>Transaction Tax (200), Securities<br>Transactions Tax (ST Read More<br>Proceed |
| Fee/ Other Payments<br>Fees, Weakh Tax, Fringe Benefit Tax,<br>Banking Cash Transaotion Tax, Interest Tax,<br>Hotel Receipts Read More | 25 QB (TDS on Sale of Property)<br>Payment of TDS on Sale of Property                                                     | Demand Payment for TDS on Property<br>Payment of demand raised by TDS-CPC<br>against TDS on Sale of Property                                         |
| Proceed                                                                                                    | Proceed                                                                                                    | Proceed                                                                                                    |
| 26 QC (TDS on Rent of Property)                                                                                                    | Demand Payment for TDS on Rent of                                                                                         | 26 QD (TDS on Payment to Resident                                                                                                    |

7. Fill in the details and click on Continue.

| e-Filing Anywtere Anythre<br>knowe Tas Department, Government of India          | 🍋 Call Us 🗠                                                                                                    | A" 🗛 A* 🕕         | Sourav Gupta ~<br>Individual   |
|---------------------------------------------------------------------------------|----------------------------------------------------------------------------------------------------|-------------------|--------------------------------|
| Dashboard e-File ~ Authorised Partners                                          | ✓ Services ✓ Pending Actions ✓                                                                                                    | Grievances ~ Help | SessionTime 1 4 : 4 6          |
| Dashboard > e-Pay Tax                                                           |                                                                                                    |                   |                                |
| 1     2       Add Tax Applicable     Add Tax Break Up       Details     Details | Add Payment<br>Details                                                                                                    |                   |                                |
| New Payment                                                                     |                                                                                                    |                   | Indicates the mandatory fields |
| Assessment Year * 2021-22 •                                                     | Type of Payment (Minor Head) *<br>Self-Assessment Tax (300)<br>Tax Applicable (Major Head) is income Tax (0<br>than Companies)(9021) | •<br>ther         |                                |
| < Back                                                                          |                                                                                                    |                   | Continue >                     |
| Instructions                                                                    |                                                                                                    |                   |                                |
| General Instructions     Relevant FAQs                                          |                                                                                                    |                   |                                |

8. Enter values in tax components and click on Continue.

| e-Filing Aquators Arguine<br>house tartiquatives Generat of Ista | t <sub>w</sub> Call Us ∽   A <sup>*</sup> ■ A* | O Sourar Gupta →<br>Individual              |
|------------------------------------------------------------------|------------------------------------------------|---------------------------------------------|
| Dashboard 🗢 File - Authorised Partners - 🗧                       | Services - Pending Actions - Grievances - He   | ap Session Time 1 4 ∶ 4 8                   |
| Deathboard > e Pay Tex                                           |                                                |                                             |
| Add Tax Applicable Add Tax Break Up A<br>Details Details         | 3<br>dd Payment Details                        |                                             |
| New Payment                                                      |                                                |                                             |
| PAN                                                              |                                                | $^{\star}$ Indicates the m and atony fields |
| (a) Tax                                                          |                                                | ₹ 1                                         |
| (b) Surch arga                                                   |                                                | ۳ 0                                         |
| (c) Cass                                                         |                                                | ₹0                                          |
| (d) interest                                                     |                                                | र 0                                         |
| (a) Pasalty                                                      |                                                | र 0                                         |
| (f) Others                                                       |                                                | ₹ <u>0</u>                                  |
| Total $(a + b + c + d + e + f)$                                  |                                                | ₹1                                          |
| In words                                                         |                                                | Rupees one Only                             |
| C Back                                                           |                                                | Save As Draft Continue >                    |

9. For Net-Banking mode, select IDBI BANK from dropdown list and click on Continue.

| Add Tax Applicable Add Tax Break Up Add Payment Details<br>Details<br>Select Payment Product And Malte Payment                                                              |
|----------------------------------------------------------------------------------------------------|
| Select Payment<br>Mode Payment                                                                                                    |
| New Payment                                                                                                    |
| PAN: AAAPA2316A * Indicates the mandatory fields                                                                                                    |
| Net Banking Debit Card Pay at Bank Counter RTGS/NEFT Payment Gateway                                                                                                    |
| Taxpayarcan avail this facility if .<br>a) You Iwan a bank account with ene-banking facility, and<br>b) Your bank is amongst the banks that provide the a-payment facility. |
| O 🛃 HUFC BANK O 👩 SBI O 🤘 PNB                                                                                                    |
| O 🙏 AXIS BANK O 🏉 ICICI BAN K 💿 Other Baek                                                                                                    |
| Other Bask *                                                                                                    |
| IDBI BANK -                                                                                                    |
| Car't find your bank? Online payment can be done via anthonised Banks cely.                                                                                                 |
|                                                                                                    |
| < Baok Save As Draft Continue >                                                                                                    |

10. Confirm tax payment details and click on Pay Now.

| e-Filing Anywhore Anythre                                                | =                                                                           |                                                           | 🏷 Call Us 🖂 🛛 🗛              | ■ A*   0        |
|--------------------------------------------------------------------------|-----------------------------------------------------------------------------|-----------------------------------------------------------|------------------------------|-----------------|
| PAN Preview                                                              |                                                                             |                                                           |                              | 🖉 Edit          |
| Payment Details<br>As a sament Year<br>2021-22<br>Back Nama<br>1081 EANK | Tax Ap plicable (Major Head)<br>Income Tax (Other than Companies)<br>(0021) | Typa of Payment (Minor Head)<br>Self-Assessment Tax (300) | Payment Mode<br>Net Ea sking |                 |
| Tax Break up Details                                                     |                                                                             |                                                           |                              |                 |
| (a) Tax                                                                  |                                                                             |                                                           |                              | ₹1              |
| (c) Cass                                                                 |                                                                             |                                                           |                              | €0<br>₹0        |
| (d) Interest                                                             |                                                                             |                                                           |                              | 0 F             |
| (f) Others                                                               |                                                                             |                                                           |                              | ₹0              |
| Total (a +b+c+d+e+f)<br>In words                                         |                                                                             |                                                           | Rupe                         | ₹1<br>soneOn hy |
| < Back                                                                   |                                                                             |                                                           | Pay Later                    | Pay Now         |

11. Accept Terms and Conditions & click on Submit to Bank.

## 12. Click on Retail Netbanking.

| (i) IDBI BANK |                                        |  |
|---------------|----------------------------------------|--|
|               | CBDT TAX PAYMENT                       |  |
|               | Corporate Netbanking Retail Netbanking |  |
|               |                                        |  |
|               |                                        |  |
|               |                                        |  |
|               |                                        |  |

13. Enter Customer id and Captcha. Click on Continue to Login.

| Image: set of the set of the set of th |
|----------------------------------------------------------------------------------------------------|
| R 3 4 Password Security Virtual Keypad Transaction Ak<br>penh*<br>34 Password Security Virtual Keypad Transaction Ak                                                                                                    |
| piche*<br>34 Important Tige                                                                                                    |
| ung Imperant Ting                                                                                                    |
| Important rips                                                                                                    |
| Never respond to emails that request personal information                                                                                                    |
| <ul> <li>Keep your password top secret and change them often</li> </ul>                                                                                                    |
| nerate Online Password/Forgot Password    • Use the Virtual KeyPad                                                                                                    |
| st Time User? Register Now                                                                                                    |
| Features & Benefits 📝 Essentials ? Quick Help 🚇 Apply Online                                                                                                    |
|                                                                                                    |

14. Enter login password, click on Login.

| Versur Legin 10<br>Paseword Recurity<br>LOON BACK<br>Generate Online Password/Forget Password<br>Virtual Keyboard<br>t f l d - r b z 0 n +<br>s x d y 0 0 i v t<br>Shift h d w a m k d j p u trans More<br>1222 Accest                                                                                                    | Retail Internet Banking                   |   | Welcome to Safe & Secure E                                                                                                    | Banking!                                      |                      |
|----------------------------------------------------------------------------------------------------|-------------------------------------------|---|----------------------------------------------------------------------------------------------------|-----------------------------------------------|----------------------|
| Peseverd <sup>44</sup><br>Paseverd <sup>44</sup><br>Paseverd Security Virtual Keypad Transaction Alerts<br>Las More<br>Virtual Keypad Transaction Alerts<br>Las More<br>Virtual Keyp | Your Login ID                             | 0 |                                                                                                    |                                               |                      |
| LIGIN BACK<br>Generate Online Password/Forgot Password                                                                                                    | Password**                                |   | Password Security Virtual I                                                                                                    | Keypad Trans                                  | action Alerts        |
| Generate Online Password/Forgot Password                                                                                                    | LOGIN BACK                                |   |                                                                                                    |                                               | Learn More           |
| 2020 IDBI Bank Ltd. Allrights reserved. Privacy Policy I Terms and Condition:                                                                                                    | Generate Daline Password/Forgot Password  |   | Vritual Keybo       t     f     I     d     -     r       s     X     g     Y     o     .       Shift     h     q     w     a     m       7123 | bard<br>b Z Ø n<br>- C i<br>k e j p<br>Accept | V<br>U<br>U          |
|                                                                                                    | 💠 2020 IDBI Bank Ltd. Allrights reserved. |   |                                                                                                    | Privacy Policy                                | Terms and Conditions |

15. Select Debit Account Number from dropdown & click on Continue.

| itiate Tax Payment      |             |                     |                  |  |
|-------------------------|-------------|---------------------|------------------|--|
| New Requ                | est Details | Preview and Confirm | Summary          |  |
| $\bigcirc$              |             |                     |                  |  |
| INITIATE CBDT TAX PAYME | NT          |                     |                  |  |
| PAN/TAN Number          |             | CRN:                | 2209090000010    |  |
| Assessment Year         | 2021-22     | Payment Mode:       | Internet Banking |  |
| Major Head:             | 0021        | Minor Head:         | 300              |  |
| Basic Tax:              | 1.00        | Penalty:            | 0.00             |  |
| Education Cess:         | 0.00        | Sur Charge:         | 0.00             |  |
| Others:                 | 0.00        | Interest:           | 0.00             |  |
| Challan Validity Date:  | 24/09/2022  | Total Amount:       | 1.00             |  |
| Debit Account Number    | r:* _       | ype to search 🔷     |                  |  |
|                         |             |                     | _                |  |

16. Confirm tax payment details, enter Transaction password and click on Submit.

| Preview Confirmation Det            | ails             |                     |                  |
|-------------------------------------|------------------|---------------------|------------------|
| New Reque                           | st Details 2     | Preview and Confirm | 3 Summary        |
| PAN/TAN Number.                     |                  | CRN:                | 2209090000010    |
| Assessment Year.                    | 2021-22          | Payment Mode:       | Internet Banking |
| Major Head:                         | 0021             | Minor Head:         | 300              |
| Basic Tax:                          | 1.00             | Penalty:            | 0.00             |
| Education Cess:                     | 0.00             | Sur Charge:         | 0.00             |
| Others:                             | 0.00             | Interest:           | 0.00             |
| Challan Validity Date:              | 24/09/2022       | Total Amount:       | 1.00             |
| Debit Account Number :              | 0183104000271225 |                     |                  |
| Additional Details                  |                  |                     |                  |
| Remarks                             |                  |                     |                  |
| Enter your credentials to confirm i | the transaction  |                     |                  |
| CONFIRMATION DETAILS                |                  |                     |                  |
| Transaction Password*               |                  |                     |                  |
|                                     |                  |                     |                  |

17. Tax payment status screen will be displayed. Do not close/refresh the webpage, as redirection to E-filing portal (TIN 2.0) will occur.

| ber Receipt      | <b>6</b>             |                        |                  |
|------------------|----------------------|------------------------|------------------|
| New Req          | Just Details         | Preview and Confirm    | 3 Summary        |
| PAN/TAN Number.  |                      | CRN:                   | 2209090000010    |
| Assessment Year  | 2021-22              | Payment Mode:          | Internet Banking |
| Major Head:      | 0021                 | Minor Head:            | 300              |
| Basic Tax:       | 1.00                 | Penalty:               | 0.00             |
| Education Cess:  | 0.00                 | Sur Charge:            | 0.00             |
| Others:          | 0.00                 | Interest:              | 0.00             |
| Transaction Date | 09/09/2022 10:17:29  | Total Amount:          | 1.00             |
| CIN:             | 2209090000010IBKL    | Bank Reference Number. | 73526185         |
| BRANCH:          | BELAPUR, NAVI MUMBAI | BSR:                   | 6910333          |

18. Tax payment is complete. Click on Download, to receive tax payment receipt.

| ashboard e-File ~                                                                                                    | Authorised Partners $\sim$                                                                                         | Services ~        | Pending Actions ~                                                  | Grievances                | Session Time 1 6 : 4 7 |
|----------------------------------------------------------------------------------------------------|----------------------------------------------------------------------------------------------------|-------------------|--------------------------------------------------------------------|---------------------------|------------------------|
| ashboard > e-Pay Tax                                                                                                    |                                                                                                    |                   |                                                                    |                           |                        |
|                                                                                                    | _                                                                                                    | _                 |                                                                    |                           |                        |
| Vid Tax Applicable                                                                                                    | dd Tax Break Up                                                                                                    | Add Payment       |                                                                    |                           |                        |
| Actails D                                                                                                    | etails                                                                                                    | Details           |                                                                    |                           |                        |
|                                                                                                    | <b>↓ ∠</b>                                                                                                    |                   |                                                                    |                           |                        |
| Select Payment<br>Mode                                                                                                    | Preview And Make                                                                                                   | 2                 |                                                                    | $\bigcap$                 |                        |
|                                                                                                    |                                                                                                    |                   |                                                                    |                           |                        |
| The Challan Par<br>You can download the                                                                                                    | yment is successful<br>e challan receipt by clickin                                                                | l<br>Ig Download. |                                                                    |                           | ف Download             |
| The Challan Par<br>You can download th<br>Summary                                                                                                    | yment is successful<br>e challan receipt by clickir                                                                | !<br>Ig Download. |                                                                    |                           | ی Download             |
| <ul> <li>The Challan Par<br/>You can download th</li> <li>Summary</li> <li>Taxpayer Details</li> </ul>                                                                                                    | yment is successful<br>e ohallan receipt by olickir                                                                | !<br>Ig Download. |                                                                    |                           | Download رف            |
| The Challan Par<br>You can download th<br>Summary Taxpayer Details PAN                                                                                                    | yment is successful<br>e ohallan receipt by olickin<br>Name                                                        | l<br>Ig Download. | Assessment Year                                                    | Financial Year            | ی Download             |
| The Challan Par<br>You can download th<br>Summary     Taxpayer Details     PAN     Tax Approache (Major Hea<br>Income Tax (Other than<br>Companies) (0021 than<br>Companies) (0021 than                                              | yment is successful<br>e challan receipt by oliokin<br>Name<br>Sourav Gupto<br>d)                                  | ig Download.      | Assessment Year<br>2021-22                                         | Financial Year<br>2020-21 | ف Download             |
| The Challan Par<br>You can download th<br>You can download th<br>Summary     Taxpayer Details     Pan     Tax opprove (Major Hea<br>Income Tax (Other than<br>Companie) (002 than<br>Companie) (002 than<br>Type of Payment (Minor H | yment is successful<br>e challan receipt by clickin<br>Name<br>Sourav Gupta<br>d) Amount(in *)                     | lig Download.     | Assessment Year<br>2021-22<br>Amount (in words)                    | Financial Year<br>2020-21 | ف Download             |
| The Challan Par<br>You can download th<br>Summary     Taxpayer Details     PAN     Tax approach (Major Heal<br>Income Tax (Other than<br>Companies) (0021)     Type of Payment (Minor H<br>self-Assessment Tax (300)                 | yment is successful<br>e ohallan receipt by olickin<br>by Name<br>Sourav Gupta<br>d)<br>ead) Amount(in ਵ)<br>) द 1 | l<br>Ig Download. | Assessment Year<br>2021-22<br>Amount (in words)<br>Rupees One Only | Financial Year<br>2020-21 | ی Download             |
| The Challan Par<br>You can download th<br>You can download th<br>Summary<br>Taxpayer Details<br>PAN<br>Taxpayer Details<br>PAN<br>Taxpayer Details<br>PAN<br>Type of Payment (Minor H<br>self-Assessment Tax (S00<br>Payment Details | yment is successful<br>e challan receipt by olickin<br>Name<br>Sourav Gupta<br>d)<br>ead) Amount(in ₹)<br>) ₹ 1    | l<br>Ig Download. | Assessment Year<br>2021-22<br>Amount (in words)<br>Rupees One Only | Financial Year<br>2020-21 | Download ف             |

19. Tax payment receipt is also available from IDBI Netbanking > Menu> Tax Payments> CBDT challans.